## Windows10のIP アドレス 設定例

カメラ・レコーダーの設定には、PCのInternet Explorer でのアクセスが必要です。(ActiveX プラグインを利用す るため、非対応のWindows10/Microsoft Edge、他ブラウ ザでは設定作業、正常な映像表示ができません。)

設定作業の事前準備で、ご利用PCのIP アドレスの設定 例を記載しています。

(条件:インターネットに接続されていないローカル環境) ネットワークカメラにはLANクロスケーブルでの直接接続、 または、PoE HUB等を介して、ストレートケーブルでの接 続準備後、PCの設定を実施して下さい。

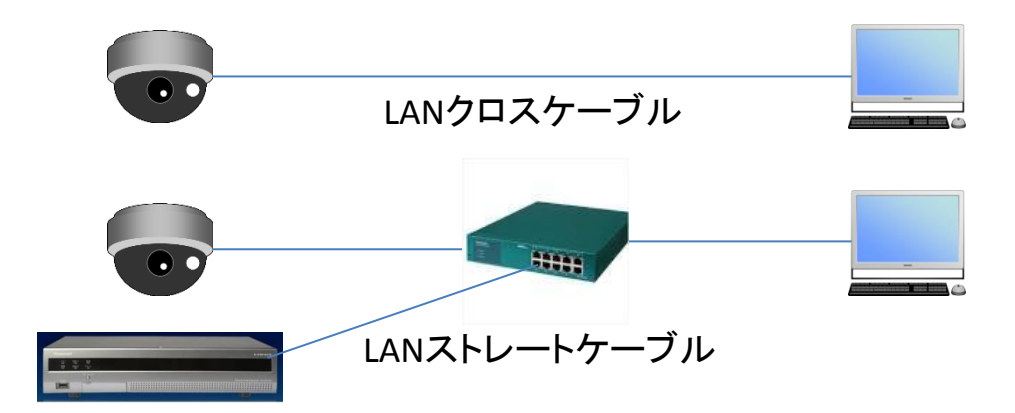

また、ネットワークカメラのIPアドレス初期値 (192.168.0.10) ネットワークディスクレコーダーのIPアドレス初期値 (192.168.0.250) でのPC設定例になります。

| <ul> <li>右クリック</li> <li>Web と Windows を検索</li> </ul>                                                                                | □ 2 등 €          | <ul> <li>キーを押しながら、</li> <li>「X」キーを押す、または</li> <li>スタートボタンをマウス</li> <li>の右クリックで表示され</li> <li>るメニューから</li> <li>「コントロールパネル」</li> </ul> |
|----------------------------------------------------------------------------------------------------|------------------|----------------------------------------------------------------------------------------------------|
| プログラムと機能(F)<br>電源オジッシン(O)<br>イベントビューアー(V)<br>システム(Y)<br>デバイスマネージャー(M)<br>ネットワーク接続(W)<br>デイスクの審選(K)<br>コンピューターの管選(G)<br>コマンドプロンプト(C) |                  | をクリック                                                                                                    |
| コマント / ロノノト (管理者)(A)<br>タスクマネージャー(T)                                                                                                |                  | <i>タスク</i> マネージャー(T)                                                                                                    |
| コントロール /(ネル(P)                                                                                                    |                  | コントロール ハネル(P)<br>エクスプローラー                                                                                                    |
| エクスフローラー(E)<br>検索(S)<br>ファイル名を指定して実行(R)                                                                                             |                  | をパルマンプログロング 検索(S)<br>ファイル名を指定して実行(R)                                                                                                |
| シャットダウンまたはサインアウト(U) ><br>デスクトップ(D) (1)                                                                                              | ) e <b>e é .</b> | シャットダウンまたはサインアウト(U) ><br>デスクトップ(D)                                                                                                  |

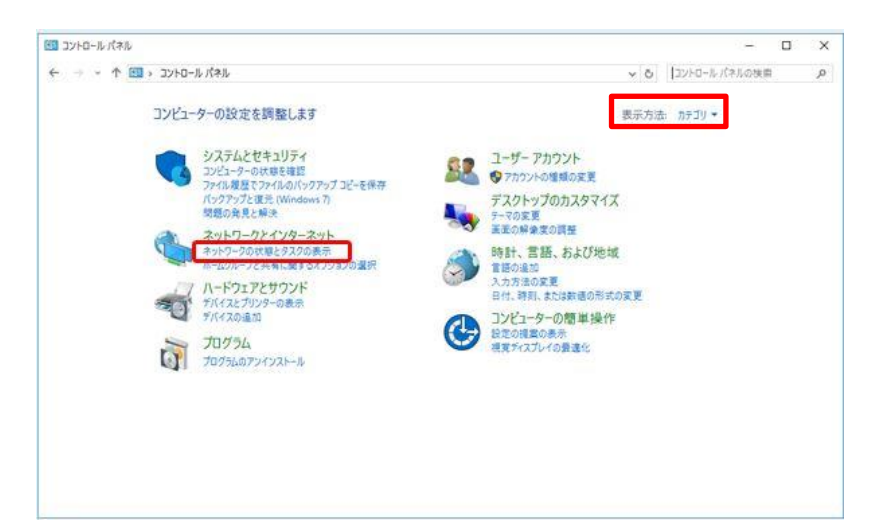

コントロールパネル の右上、表示方法 がカテゴリの場合、 「ネットワークの状態 とタスクの表示」を クリック

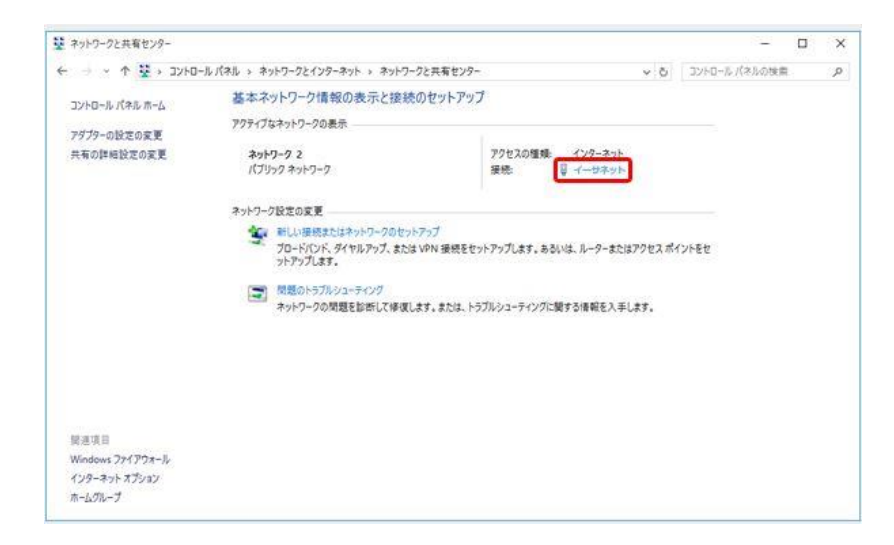

ネットワークと共有 センターが表示される ので、「イーサネット」 をクリック

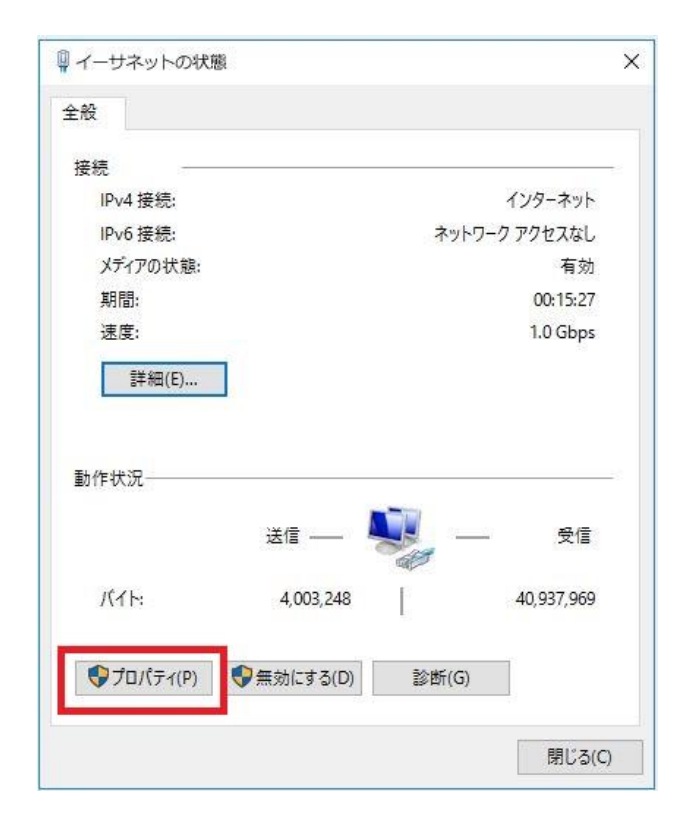

イーサネットの状態の表示 になります 左下の「プロパティ」を クリック

| 🏺 イーサネットのプロパティ                                                                                                    | $\times$ |
|----------------------------------------------------------------------------------------------------|----------|
| ネットワーク 共有                                                                                                    |          |
| 接続の方法:                                                                                                    |          |
| Controller                                                                                                    |          |
| 構成(C)                                                                                                    | ī        |
| この接続は次の項目を使用します(O):                                                                                                    |          |
| <ul> <li>✓ Microsoft ネットワーク用クライアント</li> <li>✓ ● Microsoft ネットワーク用ファイルとプリンター共有</li> <li>✓ ● QoS パケット スケジューラ</li> <li>✓ ▲ Link-Laver Topology Discovery Responder</li> <li>✓ ▲ インターネット プロトコル パージョン 4 (TCP/IPv4)</li> <li>✓ ▲ Link-Layer Topology Discovery Mapper I/O Driver</li> <li>▲ Microsoft Network Adapter Multiplexor Protocol</li> </ul> |          |
| インストール(N) 削除(U) プロパティ(R)<br>説明<br>伝送制御プロトコル/インターネットプロトコル。相互接続されたさまざまな<br>ネットワーク間の通信を提供する、既定のワイドエリアネットワークプロトコ<br>ルです。                                                                                                    |          |
| OK キャンセル                                                                                                    | /        |

| ットワークにこの機能がリホートされて<br>ます。サポートされていない場合は、オ | いる場合は、IP 設定を自動的に取得することが<br>ネットワーク管理者に適切な IP 設定を問い合わ |
|------------------------------------------|-----------------------------------------------------|
| 1/2010                                   |                                                     |
| ◎ IP アドレスを自動的に取得する()                     | 0)                                                  |
| アンパロアンドレスを使う(S): 一<br>IP アドレス(I):        | 192 168 0 100                                       |
| サブネット マスク(山):                            | 255 . 255 . 255 . 0                                 |
| デフォルト ゲートウェイ( <u>D</u> ):                | 192 . 168 . 0 . 1                                   |
| DNS サーバー/Dマドレフを白動的                       | して<br>か(こ 取得する( R)                                  |
| <ul> <li>)たの DNS サーバーのアドレスを(</li> </ul>  | 更う(E):                                              |
| 優先 DNS サーバー( <u>P</u> ):                 |                                                     |
| 代替 DNS サーバー( <u>A</u> ):                 |                                                     |
| - 終了時(ご設定を検証する(1)                        |                                                     |

イーサネットのプロパティ が表示されます

インターネットプロトコル バージョン4(TCP/IPv4)を クリックして青くハイライト させ、「プロパティ」をクリック

インターネットプロトコル バージョン4(TCP/IPv4)の プロパティになり、左側、 次のIPアドレスを使う(S)を 選択して、右側3段に 記載の数値を入力後、 「OK」ボタンをクリックで 画面が閉じます

IPアドレス 192.168.0.100 は 設定例です 100の部分はカメラ、レコー ダーのIPアドレスと重複しな い、2~254までの入力が 可能です

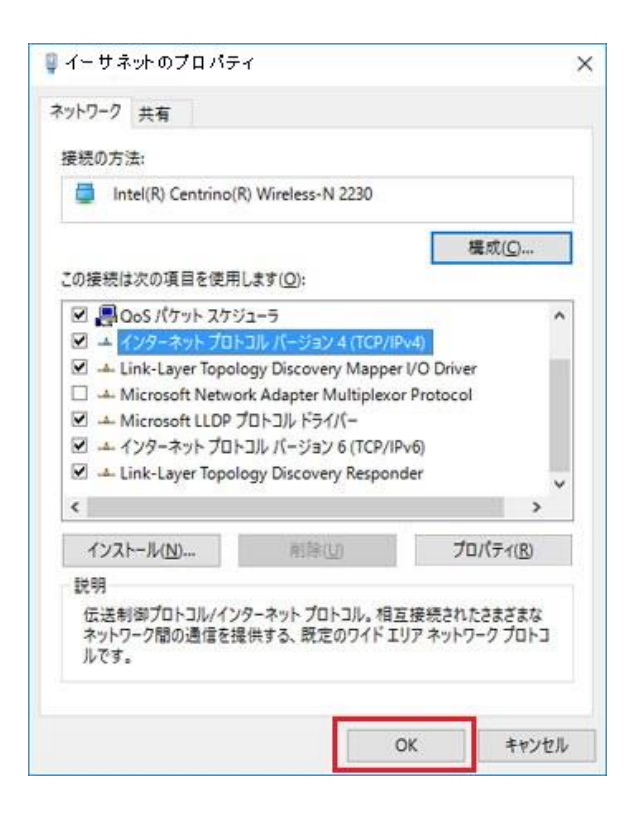

イーサネットのプロパティ 表示の「OK」ボタンをクリック

他のウィンドウも同様に 「OK」「閉じる」で閉じて下さい

- ネットワークカメラのIPアドレス初期値 (192.168.0.10)
- ネットワークディスクレコーダーのIPアドレス初期値 (192.168.0.250)

Internet Explorer の 左上、URL欄に下記入力でアクセス になります。(Internet Explorerのバージョン別に設定が必 要です。)

http://192.168.0.10/ \* ネットワークカメラ http://192.168.0.250/ \* ネットワークディスクレコーダー

なお、任意のIPアドレスに変更された場合は、そのIPアドレ スでのアクセスになります。